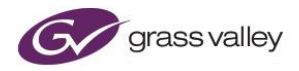

# GV File Upgrade Procedure - Windows

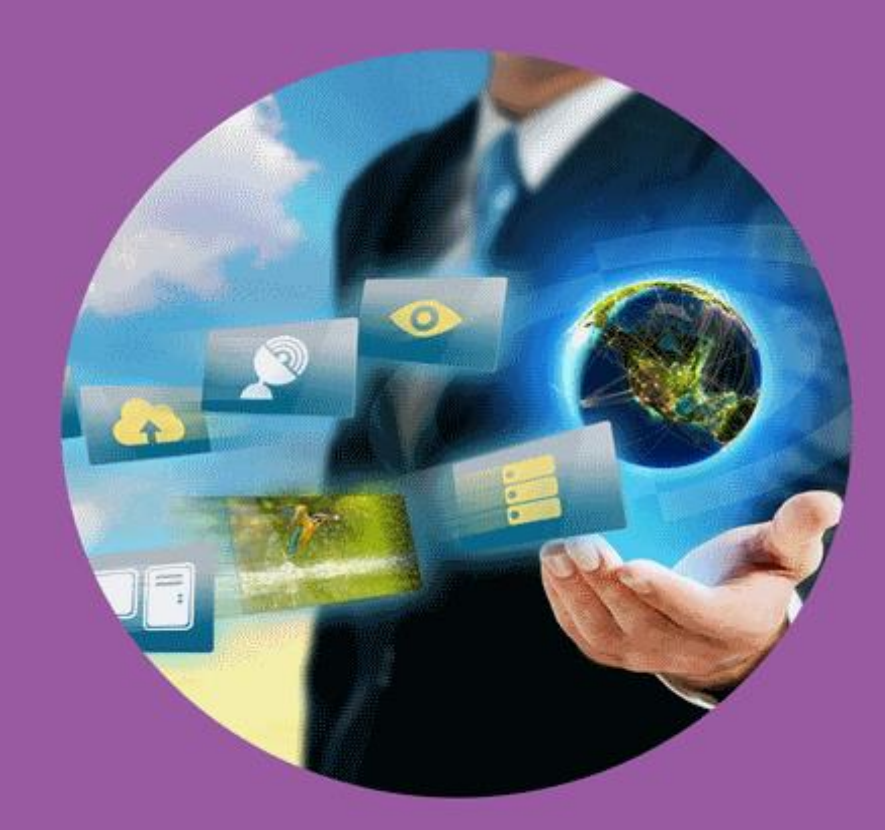

# **Version History**

| Date       | Version | Release by | Reason for changes                             |
|------------|---------|------------|------------------------------------------------|
| 28/01/2017 | 1.0     | J Metcalf  | Document originated (1 <sup>st</sup> proposal) |
| 10/02/2017 | 1.1     | J Metcalf  | Edited after feedback from Support             |
| 01/02/2019 | 2.0     | J Metcalf  | GV Rebrand                                     |
| 23/02/2021 | 2.1     | J Metcalf  | Post Belden rebrand                            |

### **Table of Contents**

| 1. Introduction                         | 4  |
|-----------------------------------------|----|
| 2. Overview                             | 4  |
| 2.1 License Implications                | 4  |
| 3. Download Upgrade Package             | 5  |
| 4. Prerequisites                        | 6  |
| 5. Upgrade Procedure                    | 7  |
| 6. Migrating Profiles                   | 11 |
| 7. Licensing                            | 12 |
| 7.1 Feature License Update Procedure    | 13 |
| 8. Upgrade Check                        | 17 |
| 9. License check                        | 19 |
| Appendix A. Updating from pre-V2.2.0.12 | 21 |

### 1. Introduction

This document will guide the User through the GV File upgrade process, of an existing GV File installation.

### 2. Overview

GV File code releases can be categorised as either a Major upgrade, or a Minor upgrade.

- Major upgrade: This is when major features are introduced and the main code version rises iteratively (i.e V3 to V4)
- Minor upgrade: This is a release primarily for bug fixes, but may include minor features.

(i.e. V4.0.0.20 to V4.0.1.2)

### 2.1 License Implications

Major upgrades will require that the Feature License is updated. Only customers with Support Contracts are eligible for Major Upgrades.

For customers whose Support Contract has expired, please contact Support, here:

#### GV Support

There are no license implications for Minor Upgrades. The current feature license on the system will still be valid after upgrade.

**Important Note:** Do **NOT** uninstall the Sentinel License Manager application. It is not necessary to uninstall, and then reinstall this application as part of the upgrade process.

# 3. Download Upgrade Package

The Installer Package for new software release can be downloaded from the SAM Store. Customers should log in to their respective User area.

https://store.s-a-m.com/

The Installer Package should be un-zipped to the GV File Host Machine.

| <b></b>  |                                      | Tolder           | • • • • • • • • • • • • • • • • • • • | y Inversione |
|----------|--------------------------------------|------------------|---------------------------------------|--------------|
| board    | Organise                             | New              | Open                                  | Select       |
| → This P | C > Downloads > V4.1.0.6 > Windows > |                  |                                       |              |
|          | Name                                 | Date modified    | Туре                                  | Size         |
|          | Safenet                              | 22/03/2021 15:15 | File folder                           |              |
|          | GV File Browser-4.1.0.0-win64        | 16/03/2021 12:14 | Windows Installer                     | 14,236 KB    |
|          | GV File Client-4.1.0.6-win64         | 16/03/2021 12:14 | Windows Installer                     | 17,232 KB    |
|          | 🖈 🚮 GV File Node-4.1.0.6-win64       | 16/03/2021 12:14 | Windows Installer                     | 34,580 KB    |
|          | 🖈 🛛 😽 GV File Server-4.1.0.6-win64   | 16/03/2021 12:14 | Windows Installer                     | 22,148 KB    |
|          | 🖈 🛛 🚮 GV File Trial                  | 16/03/2021 14:04 | Application                           | 109,784 KB   |
| ntent    | 💉 🚯 GV File Watcher-4.1.0.2-win64    | 16/03/2021 12:14 | Windows Installer                     | 12,616 KB    |
|          | *                                    |                  |                                       |              |
|          | <u>ه</u>                             |                  |                                       |              |

### 4. Prerequisites

Before commencing the Upgrade, please consider the following:

 It is a requirement that, in order to Install or Uninstall and of the GV File Components that the Windows Firewall Service must be running.

|                    | Services                                |                              |              |         |              | <br>x           |  |
|--------------------|-----------------------------------------|------------------------------|--------------|---------|--------------|-----------------|--|
| Eile Action ⊻iew H | elp                                     |                              |              |         |              |                 |  |
| (+ +) 📰 🖾 🖬        | 🖗 🖬 🖬 🕨 🖬 🖬                             |                              |              |         |              |                 |  |
| 🔍 Services (Local) | Services (Local)                        |                              |              |         |              |                 |  |
|                    | Windows Firewall                        | Name                         | Description  | Status  | Startup Type | Log On As       |  |
|                    |                                         | 端 Windows Modules Installer  | Enables inst |         | Manual       | Local System    |  |
|                    | Stop the service<br>Restart the service | 🍓 Windows Management Inst    | Provides a c | Running | Automatic    | Local System    |  |
|                    |                                         | 🍓 Windows Installer          | Adds, modi   |         | Manual       | Local System    |  |
|                    |                                         | 🍓 Windows Font Cache Service | Optimizes p  | Running | Automatic    | Local Service   |  |
|                    | Description:                            | 😪 Windows Firewall           |              |         |              |                 |  |
|                    | Windows Firewall helps protect your     | 🔍 Windows Event Log          | This service | Running | Automatic    | Local Service   |  |
|                    | computer by preventing                  | 🔍 Windows Event Collector    | This service |         | Manual       | Network Service |  |
|                    | access to your computer through the     | 🍓 Windows Error Reporting Se | Allows error |         | Manual (Trig | Local System    |  |
|                    | Internet or a network.                  | 🔍 Windows Encryption Provid  | Windows E    |         | Manual (Trig | Local Service   |  |
|                    |                                         | 🔍 Windows Driver Foundation  | Creates and  |         | Manual (Trig | Local System    |  |
|                    |                                         | 🖄 Windows Connection Mana    | Makes auto   | Runnina | Automatic (T | Local Service   |  |

Note that if the current install is a GV File, or xFile installation and not the older Snell OD version, then it is
not necessary to uninstall the existing GV File installation, prior to installing the new software. The new software
can be installed over the top of the existing install.

However, if the current install is a **Snell OD** installation (pre V2.2.0.12), then it is recommended that the current install is first un-installed, prior to installing the new GV File software.

Uninstall the current Snell OD components in: Control Panel / Programs and Features

- Usual practice is to install all the GV File Components on the same Host PC/Server; however, it is possible to install GV File components on separate machines. In particular it may be desired to run the GV File Node (or Nodes in a multi Node install) on separate host machines. In such cases these GV File components will need to be updated on their respective host machines.
- The GV File Node may be installed either as a Service, or as an Application. It is probable that the current GV
  File install is to be maintained after upgrade, so it is advised to check the current install of the Node prior to
  upgrade.

Note that normally the GV File Node would be installed as a Service. However, there are certain criteria that make it necessary to install the GV File Node as an Application. These are:

- If multiple GV File Nodes are to be installed on the same host machine.
- If older consumer NVidia GPU are the chosen GPU solution.

Note - If Multiple Nodes are configured on the same host machine, it is only necessary to upgrade the Node once.

### 5. Upgrade Procedure

Each Installer application is in the form of an .msi executable file. Each GV File component should be installed separately. The order in which the GV File components are installed is not important.

1. Double-click on each of the Installer packages in turn. In this example the GV File Server is installed first.

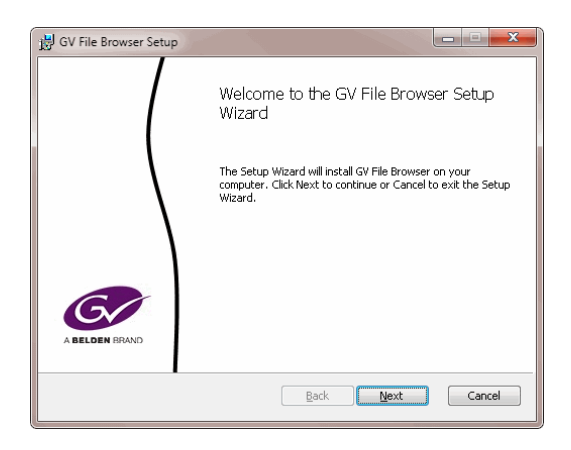

Select Next to continue.

2. The End User License Agreement will now appear.

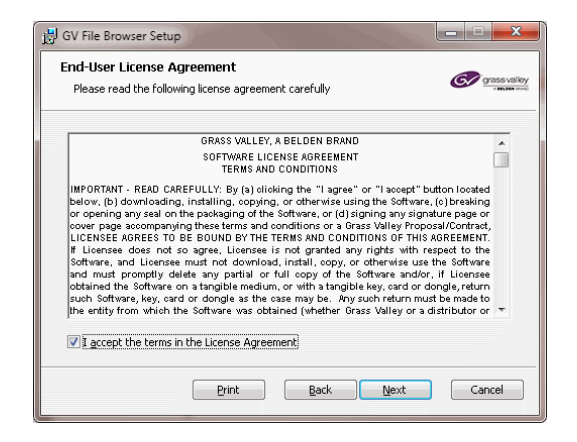

Check the tick-box to accept the terms of the License Agreement.

Select Next to continue.

3. The **Destination Folder** for the install can now be defined.

| 🛃 GV File Browser Setup                                             |                                 | X                |
|---------------------------------------------------------------------|---------------------------------|------------------|
| Destination Folder<br>Click Next to install to the default folder ( | or click Change to choose anoth | er, Oracs valiey |
| Install GV File Browser to:                                         |                                 |                  |
| C:\Program Files\SAM\xFile Browser\<br>                             |                                 |                  |
|                                                                     |                                 |                  |
|                                                                     | Back Next                       | Cancel           |

It is recommended that the default folder is used. Select **Next** to continue.

5. Only when installing the GV File Node, the choice will be offered to install as either a **Service** or as an **Application** (see prerequisites above).

| 🙀 GV File Node Setup                                          |                  |
|---------------------------------------------------------------|------------------|
| Installation type<br>Install as service or as an application. | Ger grass valicy |
| Specify the installation type for GV File Node.               |                  |
| <ul> <li>Service</li> <li>Application</li> </ul>              |                  |
|                                                               |                  |
| Back                                                          | Next Cancel      |

4. The Service account can be defined.

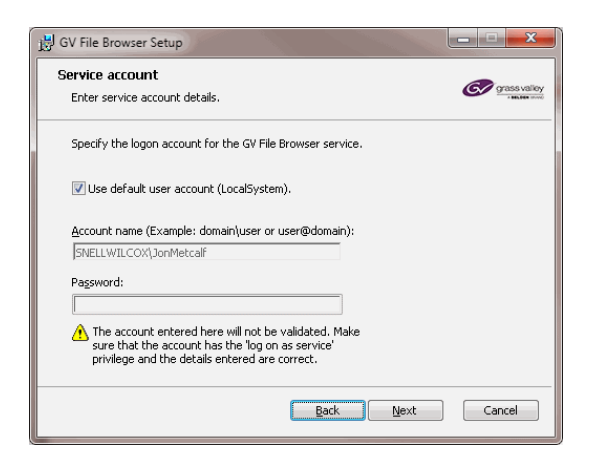

Important: with regard to the GV File Browser, GV File Watcher and GV File Node, in circumstances where media is to be read from, or written to, a remote storage device, then it is essential that these GV File components have administrative rights access to the remote storage. Hence that it is important to consider this when entering the Service Account details entered above. It is good practice to check the current login credentials of these components, so that they can be preserved after upgrade.

Note that with respect to the GV File Node, this is not relevant if the Node is installed as an Application.

The GV File Server is not critical in this respect, and the default User Account can be used.

Note that the Service Account window will not appear when installing the GV File Client, or when installing the GV File Node as an Application.

5. Install the GV File component.

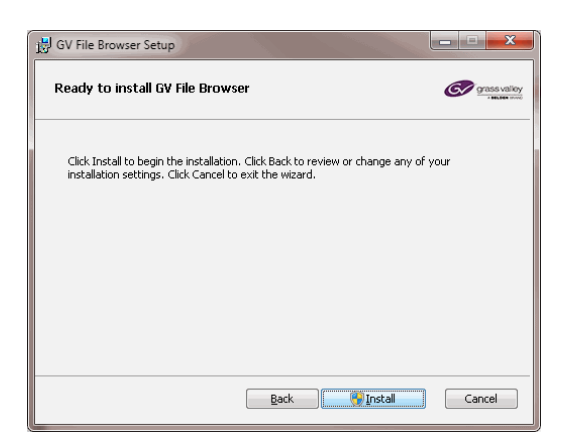

#### Click Install.

The component will now install. This will only take a few seconds.

6. When the install has completed, the Completed window will appear.

| B GV File Browser Setup |                                                   |
|-------------------------|---------------------------------------------------|
|                         | Completed the GV File Browser Setup<br>Wizard     |
|                         | Click the Finish button to exit the Setup Wizard. |
|                         |                                                   |
|                         |                                                   |
|                         |                                                   |
| G                       |                                                   |
| A BELDEN BRAND          |                                                   |
| •                       | Back Einish Cancel                                |

#### Click Finish to complete the process

7. A warning box will now appear mentioning the server will need a restart to complete the installation.

| 👸 GV F | ile Browser Setup                                                                        | ×                                                                                                   |
|--------|------------------------------------------------------------------------------------------|----------------------------------------------------------------------------------------------------|
| i      | You must restart your s<br>changes made to GV File<br>Yes to restart now or No<br>later. | ystem for the configuration<br>8 Browser to take effect. Click<br>o if you plan to manually restart |
|        | Yes                                                                                      | <u>N</u> o                                                                                          |

It is only necessary to restart the system after all the GV File components have been installed. At this point select No.

Note that this window does not appear upon completion of the GV File Client install.

- 8. Repeat the above install procedure for the other GV File components.
- 9. After all the GV File components have been installed, reboot the Host Machine.

# 6. Migrating Profiles

Upon rebooting the system after the upgrade process is complete, when the GV File Client is opened, a new window will appear asking the User if they want to migrate the User Profiles from the old version, to the new.

Note this message will only be seen if there are User Profiles present before upgrade.

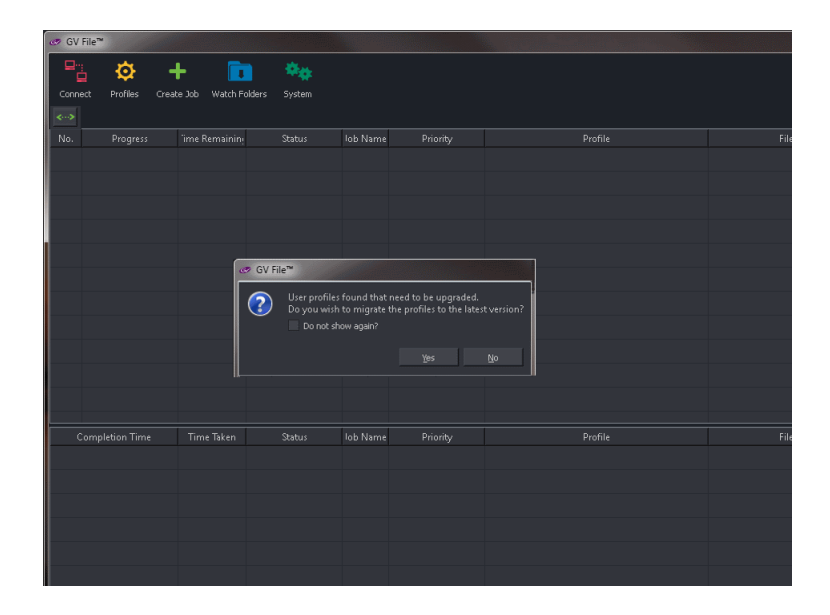

Click Yes to migrate the User Profiles.

This procedure will allow User Profiles configured in the GV File system running older code, to be used once the system has been upgraded.

### 7. Licensing

GV File code releases can be categorised as either a Major upgrade, or a Minor upgrade.

- Major upgrade: This is when major features are introduced and the main code version rises iteratively (i.e V3 to V4)
- **Minor upgrade:** This is a release primarily for bug fixes, but may include minor features.

(i.e. V4.0.0.20 to V4.0.1.2)

#### **License Implications**

Major upgrades will require that the Feature License is updated. Only customers with Support Contracts are eligible for Major Upgrades.

For customers whose Support Contract has expired, please contact Support, here:

#### https://www.grassvalley.com/support/

There are no license implications for Minor Upgrades. The current feature license on the system will still be valid after upgrade.

**Important Note:** Do **NOT** uninstall the Sentinel License Manager application. It is not necessary to uninstall, and then reinstall this application as part of the upgrade process.

For Major version upgrades requiring a new Feature License, those customers eligible will receive a license file in the form of a .lic file, as an email attachment.

The License file should be saved somewhere where it can be easily retrieved.

#### **Sentinel License Manager**

When upgrading systems running pre V4.1.0.6, the Sentinel License Manager software will need to be updated to V9.6.0.

### 7.1 Feature License Update Procedure

Note that the Base License does not need to be updated as part of the Upgrade procedure.

First it is necessary to locate the folder: Licensing Tools:

C:\ Program Files\SAM\xFile Server\Licensing Tools:

| <ul> <li>OSDisk (C:)</li> <li>Pr</li> </ul> | rogram Files 🕨 SAM 🕨 xFile Server 🕨 |                  | •            | Search xFile Serv |
|---------------------------------------------|-------------------------------------|------------------|--------------|-------------------|
| Include in library                          |                                     |                  |              |                   |
| *                                           | Name                                | Date modified    | Туре         | Size              |
|                                             | ClientAccess                        | 22/01/2019 15:20 | File folder  |                   |
|                                             | 🕌 LicensingTools                    | 22/01/2019 15:20 | File folder  |                   |
|                                             | 🌽 plugins                           | 22/01/2019 15:20 | File folder  |                   |
|                                             | autolicenseserver.5093.xml          | 01/10/2018 10:54 | XML Document | 1 KB              |
|                                             | icudt52.dll                         | 01/10/2018 11:00 | DLL File     | 22,957 KB         |
|                                             | icuin52.dll                         | 01/10/2018 11:00 | DLL File     | 2,221 KB          |
|                                             | icuuc52.dll                         | 01/10/2018 11:00 | DLL File     | 1,660 KB          |
| nt                                          | 🥑 jobqueue.db                       | 23/01/2019 12:30 | DB File      | 309 KB            |
|                                             | ibeay32.dll                         | 01/10/2018 10:55 | DLL File     | 1,611 KB          |

#### License Update Procedure

- 1. Log on to the GV File host machine.
- 2. Using File Explorer locate the folder: Licensing Tools (as described above).
- 3. Locate, within the License Tools folder, the application: WimAdmin.exe

| Copy Paste Copy path<br>Cipboard                                                | Move Copy<br>to* Copy<br>Organize | New New     | Properties        | Select all     Select none     Invert selection     Select |
|---------------------------------------------------------------------------------|-----------------------------------|-------------|-------------------|------------------------------------------------------------|
| 🕣 🔹 🕈 🕌 « Program                                                               | Files 🔸 SAM 🔸 xFile Server 🔺 Lic  | ensingTools | v Č Se            | arch LicensingTools                                        |
| Favorites                                                                       | Name                              | Date mod    | fied Type         | Size                                                       |
| E Desktop                                                                       | echoid.dat                        | 17/01/201   | 17:26 DAT File    | 1 1/3                                                      |
| a Downloads                                                                     | echoid.exe                        | 17/01/201   | 7 17:26 Applicati | ion 832 KB                                                 |
| SI Recent places                                                                | E echouid.exe                     | 17/01/201   | 7 17:26 Applicati | ion 436 KB                                                 |
|                                                                                 | 😸 Isapiw32.dll                    | 17/01/201   | 7 17:26 Applicati | ion extensa, 1,000 KB                                      |
| 词 Libraries                                                                     | El Islic.exe                      | 17/01/201   | 17:26 Applicati   | ion 60 KB                                                  |
|                                                                                 | E Ispool.exe                      | 17/01/201   | 717:26 Applicati  | on 60 KB                                                   |
| E Computer                                                                      | Commute.exe                       | 17/01/201   | 7 17:26 Applicati | ion 356 KB                                                 |
| Local Disk (C:)                                                                 | S wechoid.exe                     | 17/01/201   | 7 17:26 Applicati | ion 1,264 KB                                               |
| 😪 MediaStore (\\balthazar.                                                      | 🛃 WImAdmin.exe                    | 17/01/201   | 7 17:26 Applicati | ion 676 KB                                                 |
| Video (\\balthazar.snellw<br>SNELLWILCOX (\\balthaz<br>MediaStore (\\balthazar. | C WRITTool.exe                    | 17/01/201   | 7 17:26 Applicati | ion 1,736 KB                                               |

Double click on the **WImAdmin.exe.** 

The **WinAdmin** application will open:

| 🚰 WimAdmin                                                  |                                                                               |                    |          |          |
|-------------------------------------------------------------|-------------------------------------------------------------------------------|--------------------|----------|----------|
| <u>File Edit View Tools Help</u>                            |                                                                               |                    |          |          |
| 田 韓 Defined Servers<br>田 韓 Subnet Servers<br>田 韓 Standalone | Server information Name: IP address:                                          | Version:           |          |          |
|                                                             | Feature information                                                           |                    |          |          |
|                                                             | Name:                                                                         |                    | Version: |          |
|                                                             | Statistics Total users: Reserved Commute: Capacity:                           |                    | Total    | Queued   |
|                                                             | Redundant:                                                                    | Number of servers: | Ma       | ijority: |
|                                                             | Detailed information<br>Feature Info   License Info   Client Is<br>User name: | fo Start time:     |          |          |
|                                                             | Licenses in use:                                                              | Group name:        |          |          |
|                                                             | Criteria                                                                      | Value              |          |          |
|                                                             |                                                                               |                    |          |          |
| Reads                                                       |                                                                               |                    |          | NUM      |

#### 4. Expand Subnet Servers:

|           | <mark></mark><br><u>Eile E</u> dit <u>V</u> iew <u>T</u> ools <u>H</u> elp      |                                                                           |
|-----------|---------------------------------------------------------------------------------|---------------------------------------------------------------------------|
| Select to | <ul> <li>Defined Servers</li> <li>Subnet Servers</li> <li>Standalone</li> </ul> | Server information Name: IP address: Feature information Name: Statistics |

A list of Servers will now be visible.

|                      | S WIMAdmin<br>File Edit View Tools Help                                                                                                    |                                                                                                    |
|----------------------|----------------------------------------------------------------------------------------------------|----------------------------------------------------------------------------------------------------|
| Subnet Server list — | International Servers         Image: Servers         Image: Serve | Server information       Ame:         Name:       It-sip-en-04058 snellwitcox.local       Version:         IP address:       172 19.220.10         Feature information       Version:         Statistics       In use:         Total users:       In use:         Total users:       In use:         Commuter:       Commuter:         Capacity:       In use:         Detailed information       Number of servers:         Majority:       E         Detailed information       E         Lisense Intra       Cisent Info         Lisense Intra       Cisent Info |

If the name of the Computer to act as the License Server is not known, logon to the PC and open:

#### Control Panel / System

The Computer name will be listed:

| 😋 🗢 🛤 🕨 Control Panel 🕨                                                                                     | All Control Panel Items → Syste                                                                                              | m                                                                                                    | • 49 Search Control Panel          | <b>-</b>       |               |
|----------------------------------------------------------------------------------------------------|----------------------------------------------------------------------------------------------------|----------------------------------------------------------------------------------------------------|------------------------------------|----------------|---------------|
| Control Panel Home Device Manager Control Fanel Home Contextings System protection Advanced system settings | View basic information<br>Windows edition<br>Windows 7 Enterprise<br>Copyright © 2009 Microso<br>Service Pack 1              | about your computer<br>oft Corporation. All rights reserved.                                                                                                    |                                    |                |               |
|                                                                                                    | System<br>Rating:<br>Processor:<br>Installed memory (RAM):<br>System type:<br>Pen and Touch:                                 | Bio Windows Experience Index<br>Intel(R) Core(TM)2 Quad CPU Q9400<br>4.00 GB (3.90 GB usable)<br>64-bit Operating System<br>No Pen or Touch Input is available for | @ 2.66GHz 2.66 GHz<br>this Display | E              |               |
| See also                                                                                                    | Computer name, domain, an<br>Computer name:<br>Full computer name:<br>Computer description:<br>Domain:<br>Windows activation | d workgroup settings<br>PC-SLP-ST-04142<br>PC-SLP-ST-04142.snellwilcox.local<br>snellwilcox.local                                                                  | <b>€</b> CH                        | hange settings | Computer Name |
| Action Center<br>Windows Update<br>Performance Information and<br>Tools                                     | Windows is activated<br>Product ID: 55041-011-21                                                                             | 07855-86621 Change product key                                                                                                    | g                                  | nt more online |               |

4. Locate the Server in the list that is to act as the License Server. This is identified by the computer's name.

Right click on this Server.

# A menu will appear:

| PC-SLP-EN-0 | 4565                                                                          | Statistics                                                      | In use:                           |
|-------------|-------------------------------------------------------------------------------|-----------------------------------------------------------------|-----------------------------------|
| u           | Add Feature<br>Remove all Feature<br>Revoke Licenses by<br>Add to Defined Lic | +<br>es<br>y Permission Ticket<br>+                             |                                   |
|             | S <u>h</u> utdown Server<br>Refresh                                           |                                                                 | Number of servers:                |
|             |                                                                               | Feature Info License Info<br>License type:<br>Commuter license: | Client Info Start date: End date: |

#### Select: Add Feature/From a File/To a Server and its File

| Add Festure     From a File     To Server       Add Festure     From a File     To Server and its File       Revove all Festures     From a String     To Server and its File       Add Defined List     Shutdown Server     Majorty:       Shutdown Server     Majorty:     T       Detailed infomation     From a String     Majorty:       Festure info     Number of servers:     Majorty:       Detailed infomation     Festure info     Client info       Ucense type:     Stat date:     Stat date:       Alowed on VM:     Citeria     Yalue                                                                                                    | fined Se | rvers                | Server information      |                  |                                            |   |
|----------------------------------------------------------------------------------------------------|----------|----------------------|-------------------------|------------------|--------------------------------------------|---|
| Add Feature infomation  Add Feature  Add Feature  Renove all Features  Revoke Licenses by Permission Ticket  Add to Defined List  Shutdown Server  Refresh  Detailed infomation  Feature info  Loense type:  Start date:  Commune loense:  Allowed on VM:  Citeria  Value  Value Value  Value Value  Value  Value Valu | onet Ser | vers                 | Name: UT 0              | JF-SA-04451      | Version: 8.5.3.0035                        |   |
| Add Feature     Feature information       Add Feature     From a File       Remove all Features     From a File       Remove all Features     From a String       Add to Defined List     To Server and its File       Add to Defined List     From a String       Shutdown Server     Majority:       Pataled information     Feature Hol       Locense type:     Start date:       Commuter Icense:     End date:       Alored on VM:     Value                                                                                                    | R-sig-   | e-04187 analtudices  | IP address:             | Activation (244) |                                            |   |
| Add Festure     Name:     To Server       Add Festures     From a File     To Server and its File       Revoke Licenses by Permission Ticket     Add to Defined List     To Server and its File       Add to Defined List     Number of servers:     Majorby:       Refresh     Number of servers:     Majorby:       Pataled infomation     Feature Ho     License hyle       Commuter Isense:     Start date:     Commuter Isense:       Alored on VM:     Criteria     Value                                                                                                    | 17-52    | -8%-64272            | Feature information     |                  |                                            |   |
| Add Yesture   Remove all Fatures  Remove all Fatures  Revoke Licenses by Permission Ticket  Add to Defined List  Shutdown Server  Refresh  Dataled infomation  Feature Info  Loense Info  Loense Info  L |          | P CARLS IN MICH. IN. | Name                    |                  | Version                                    |   |
| Revoke Licenses by Permission Ticket     From a String <ul> <li>Io Server and its Hie</li> <li>Revoke Licenses by Permission Ticket</li> <li>Add to Defined List</li> <li>Shutdown Server</li> <li>Refresh</li> <li>Number of servers:</li> <li>Majorty:</li> <li>To Start and the list</li> <li>Commuter Icense:</li> <li>Add to Defined List</li> <li>Commuter Icense:</li> <li>End date:</li> <li>Alowed on VM:</li> </ul>                                                                                                    |          | Add Feature          | •                       | From a File      | Io Server                                  |   |
| Revoke License by Permission Ticket Ad to Defined List Shutdown Server Refresh Detailed infomation Feature Info License byte: Start date: Commuter license: Allowed on VM: Criteria Value                                                                                                    |          | Remove all Features  |                         | From a String    | <ul> <li>To Server and its File</li> </ul> | _ |
| Add to Defined List Shutdown Server Refresh Detailed infomation Feature Info Licente Info License type: Commuter Icense: Allowed on VIII: Citense Value                                                                                                    |          | Revoke Licenses by   | Permission Licket       |                  |                                            |   |
| Shutdown Server           Refresh         Number of servers:         Majority:         1           Detailed information         Feature Info         Clerix Info         License Info         License Info </td <td></td> <td>Add to Defined List</td> <td>-</td> <td></td> <td></td> <td></td>                                                                                                    |          | Add to Defined List  | -                       |                  |                                            |   |
| Refresh         Number of servers:         Majorty;           Detailed information         Feature Info         License Info         License Info           License type:         Start date:         Commuter license:         End date:           Alowed on VM:         Criteria         Value         Value                                                                                                    |          | Shutdown Server      |                         |                  |                                            |   |
| Detailed information     Peature Info     Learne type:     Commuter learnes     Alowed on VM:     Criteria     Value                                                                                                    |          | Refresh              |                         | Number of ea     | Majoritu:                                  | N |
| Detailed information     Feature Info   Client Info       Leanes Hrfo   Client Info       Leanes type:     Commuter leanes:     Alowed on VM:     Criteria     Value                                                                                                    |          |                      | [                       |                  | ridgenty.                                  |   |
| Feature Info     License Info     Start date:       Locrase type:     Start date:       Commuter locrase:     End date:       Allowed on VM:                                                                                                    |          |                      | Detailed information    |                  |                                            |   |
| License type: Start date: Commuter license: End date: Allowed on VM: Contents Value                                                                                                    |          |                      | Feature Info License II | nfo Client Info  |                                            |   |
| Commuter loonse: End date: Allowed on VM: Content Value                                                                                                    |          |                      | License type:           |                  | Start date:                                |   |
| Allowed on VM:                                                                                                    |          |                      | Commuter license:       |                  | End date:                                  |   |
| Criteria Value                                                                                                    |          |                      | Allowed on VM:          |                  |                                            |   |
| Unterna Value                                                                                                    |          |                      |                         |                  |                                            |   |
|                                                                                                    |          |                      | Critena                 | Value            |                                            | _ |
|                                                                                                    |          |                      |                         |                  |                                            |   |
|                                                                                                    |          |                      |                         |                  |                                            |   |
|                                                                                                    |          |                      |                         |                  |                                            |   |
|                                                                                                    |          |                      |                         |                  |                                            |   |

A new window will appear called **Open.** 

| 💽 Open                          | <b>×</b>           |
|---------------------------------|--------------------|
| Look in: 🌗 LicensingTools       | - ← 🗈 💣 🖃 -        |
| Name                            | Date modified 📩    |
| 📄 echoid.dat                    | 17/01/2017 17:26   |
| 💷 echoid                        | 17/01/2017 17:26   |
| 💷 echouid                       | 17/01/2017 17:26   |
| 🚳 Isapiw32.dll                  | 17/01/2017 17:26   |
| 💷 Islic                         | 17/01/2017 17:26 🚽 |
| < [                             | - F                |
| File <u>n</u> ame:              | <u>O</u> pen       |
| Files of type: "All files (*.*) | ▼ Cancel           |
| Dpen as read-only               | 1.                 |

Browse to the location of the new Feature License file.

| 🛐 Open     |                                |                  | x  |
|------------|--------------------------------|------------------|----|
| Look jn: 🚺 | Alchemist-File Feature License | - 🕈 🗈 🕈 🗔        |    |
| Name       | *                              | Date modified    | Ту |
| Iservrc    |                                | 01/02/2017 13:05 | w  |
| •          | m                              |                  | •  |

Clicking **Open** will apply the license. A confirmation message will be seen:

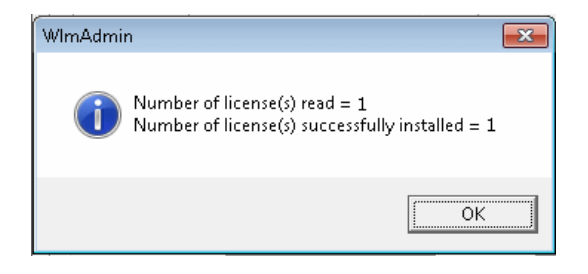

This completes the license installation.

# 8. Upgrade Check

1. In the GV File Client, click on the **System** icon.

| 🛷 GV File <sup>*</sup> | ×            |                      |            |          |  |  |
|------------------------|--------------|----------------------|------------|----------|--|--|
| ₽;                     | Ø            | + 🗊                  | ÷.         |          |  |  |
| Connect                | Profiles Cre | ate Job Watch Folder | s System 🔪 |          |  |  |
|                        |              |                      |            |          |  |  |
|                        |              |                      | Status     | lob Name |  |  |
|                        |              |                      |            |          |  |  |
|                        |              |                      |            |          |  |  |
|                        |              |                      |            |          |  |  |
|                        |              |                      |            |          |  |  |
|                        |              |                      |            |          |  |  |
|                        |              |                      |            |          |  |  |
|                        |              |                      |            |          |  |  |
|                        |              |                      |            |          |  |  |

The System Management window will open.

2. In the **System Management** Window, note that the GV File server is now running the new code. In this example, the version is V4.0.0.20.

|                                                                                                    |                                                                                                    | ×                                                                                                    |                                                                                                    |
|----------------------------------------------------------------------------------------------------|----------------------------------------------------------------------------------------------------|----------------------------------------------------------------------------------------------------|----------------------------------------------------------------------------------------------------|
| Corr Fize Caret     Fore Licens Servet     Fore Licens Servet     Corr Fize Watcher     Or Fize Watcher     Or Fize Watcher     Or Fize Vatcher     Or Fize Vatcher | Views<br>Views<br>Vi | Or File Server<br>Souhart 3595<br>Saula<br>Combard 3595<br>Combard 50<br>Combard 50<br>Combard | Confirm new<br>version<br>Note - hovering the mouse<br>curser over the diagram<br>boxes will magnify the box. |
| Arset .                                                                                                    |                                                                                                    | Greate Default Deployment Close Apply                                                                                                    |                                                                                                    |

3. In the System Management Window, select the Deployment box.

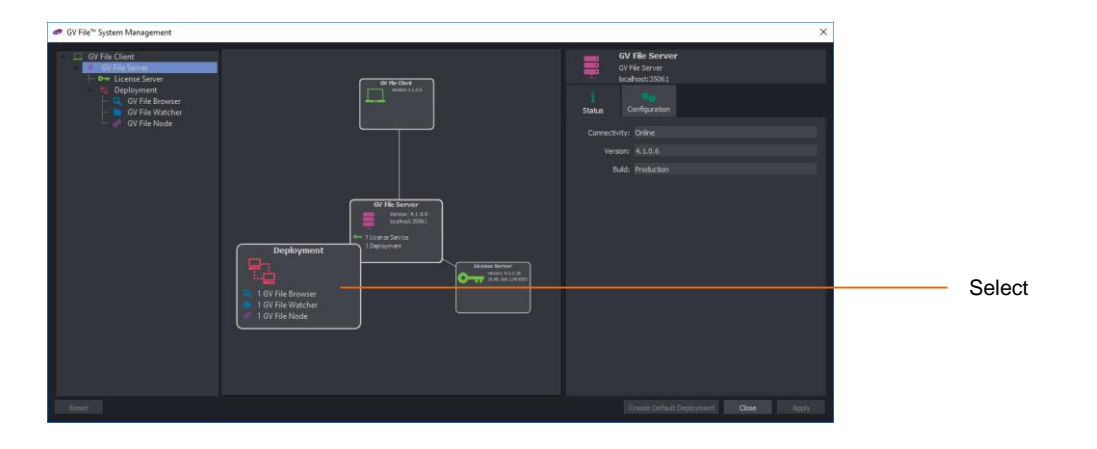

The System Management window view will now detail the Deployment.

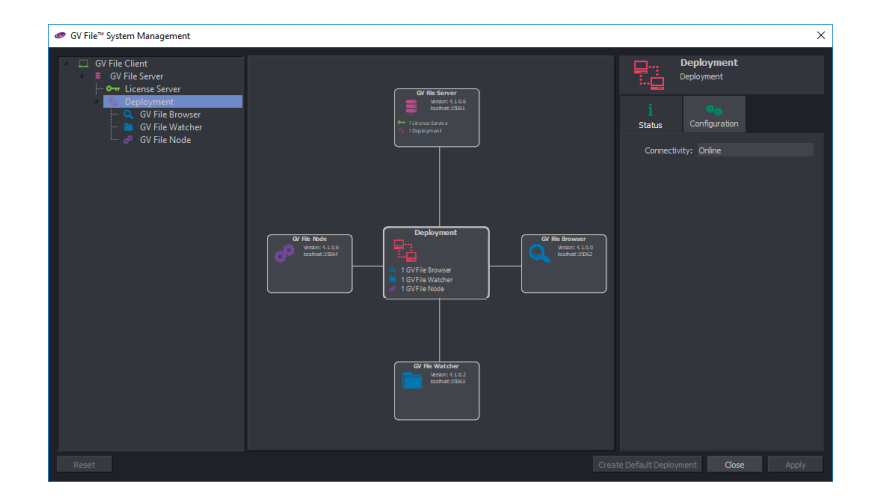

Each component version can be confirmed to be at the upgraded version.

### 9. License check

1. In the GV File Client, click on the **Profiles** icon.

The GV File Profile Management window will open:

|                                                                                                    |                                                                                                    |       | ? × |
|----------------------------------------------------------------------------------------------------|----------------------------------------------------------------------------------------------------|-------|-----|
| Constraint für     Constraint für     Constraint für     Constraint für     Constraint für     Constraint für     Constraint für     Constraint für     Constraint für | <b>User profiles</b><br>Lise the user profiles editor to provide a set of processing configurations to apply to media assets. |       |     |
| Reset                                                                                                    |                                                                                                    | llose |     |

2. Click on the Product that is to be verified:

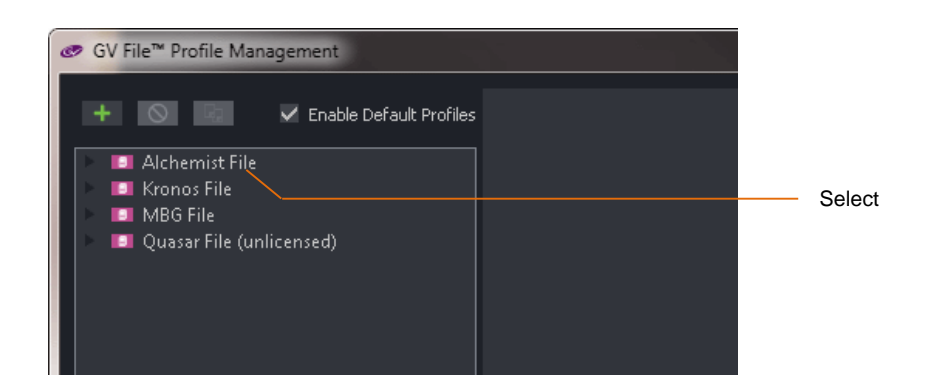

|                                        |                                                                                                    | ×                                                 |
|----------------------------------------|----------------------------------------------------------------------------------------------------|---------------------------------------------------|
| the ISI III A Footble Default Profiles |                                                                                                    |                                                   |
|                                        |                                                                                                    |                                                   |
| Alchemist File     Kronos File         | Alchemist File                                                                                                    |                                                   |
| MBG File                               | Version 4.1.0.6                                                                                                    |                                                   |
| Quasar File                            |                                                                                                    |                                                   |
|                                        |                                                                                                    |                                                   |
|                                        | Union union a surveil minorina in sona menanzion bachandono. Alchanist Ella in a acalebta anfluenza product ubich office unionilad low cost on                                                                                                    | Non-companyabad frame rate consumption            |
|                                        | Carry unque amarumentes inquestes que consuly, accesses recision excesses providers in mich de combines Cife services en conservation en conservation en conservat | no execution with commedity II an instant, assign |
|                                        | time and money whist safeguarding quality.                                                                                                    | ng expense work commonly in equipment, saving     |
|                                        | Its simplicity of integration, Service Orientated Architecture and floating license model provides the versatility to evolve and adapt with di                                                                                                    | anging business requirements, offering seamless   |
|                                        | gooa program exchange ano mulo oevice content dervery.                                                                                                    |                                                   |
|                                        |                                                                                                    |                                                   |
|                                        |                                                                                                    |                                                   |
|                                        |                                                                                                    |                                                   |
|                                        |                                                                                                    |                                                   |
|                                        |                                                                                                    |                                                   |
|                                        |                                                                                                    |                                                   |
|                                        |                                                                                                    |                                                   |
|                                        |                                                                                                    |                                                   |
|                                        |                                                                                                    |                                                   |
|                                        |                                                                                                    |                                                   |
|                                        |                                                                                                    |                                                   |
|                                        |                                                                                                    |                                                   |
|                                        |                                                                                                    |                                                   |
|                                        |                                                                                                    |                                                   |
|                                        |                                                                                                    | License status                                    |
|                                        | License Version Total Available                                                                                                    | Status EIDs                                       |
|                                        |                                                                                                    | Superseded                                        |
|                                        | Alchemist File Feature 4.0.0.0 10 10                                                                                                    | Available                                         |
|                                        |                                                                                                    | Available                                         |
|                                        |                                                                                                    |                                                   |
|                                        |                                                                                                    |                                                   |
| Reset                                  |                                                                                                    | Close Apply                                       |

A product information page for the selected product; in this example, Alchemist File:

Here the license version and availability can be confirmed.

## Appendix A. Updating from pre-V2.2.0.12

If, prior to upgrade, the current install is pre V2.2.0.12; once the GV File system is upgraded, launch the GV File Client and select the System icon.

Check to see if the following warnings are reported in the GV File Client:

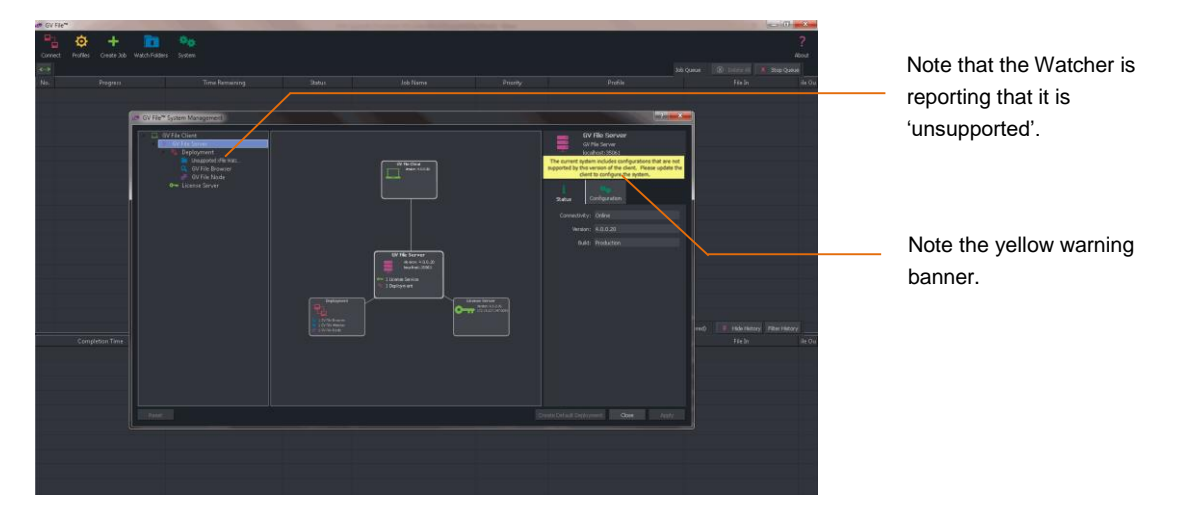

If these warnings are seen, the following procedure will correct the condition.

Note that this procedure will effectively delete any existing Watch Folder Configurations.

It is appreciated that if there are a large number of existing Watch Folder Configurations, that it would be a laborious exercise to reconfigure these Watch folders after upgrade. If it is desired to retain existing Watch Folders, please contact SAM Support.

https://www.grassvalley.com/support/

1. In the System Management window, select the Deployment in the left hand pane.

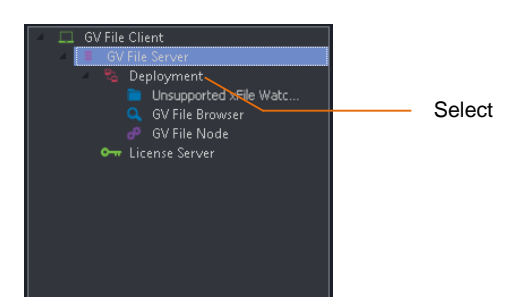

2. Now go to the right pane and select the Configuration Tab.

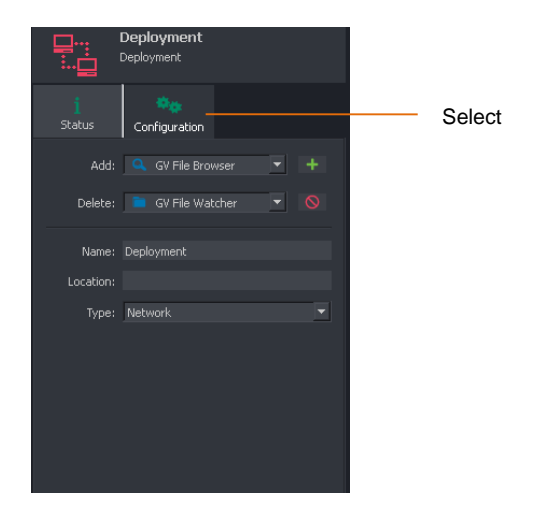

3. In the **Delete** field, select **Unsupported GV File Watcher** from the drop-down menu.

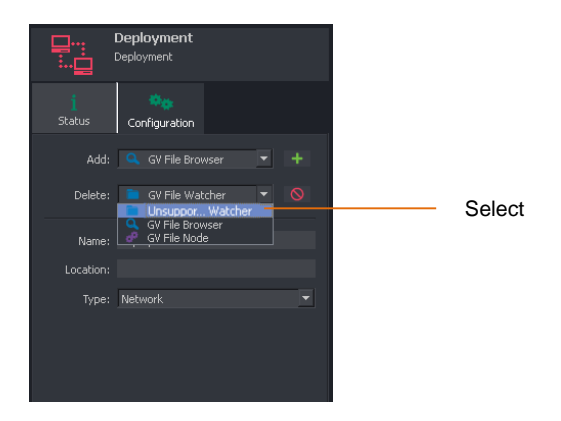

4. Now select the delete symbol to delete the Unsupported GV File Watcher.

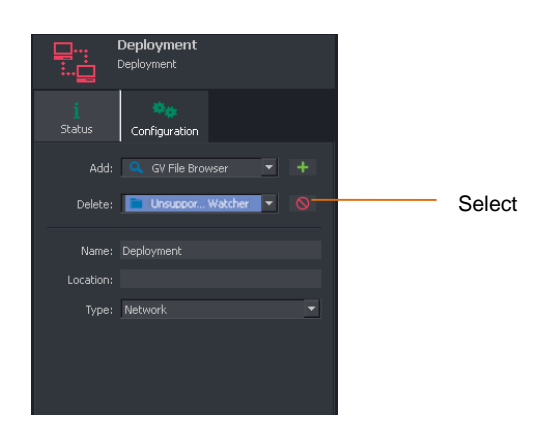

5. A Confirm deletion window will appear.

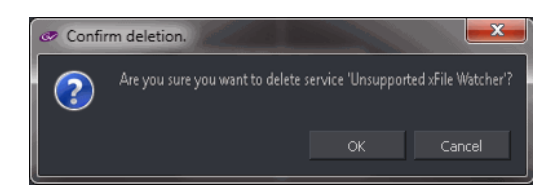

Click **OK** to confirm deletion.

6. Now in the **Deployment Configuration** pane, in the **Add** field select **GV File Watcher** from the drop-down menu.

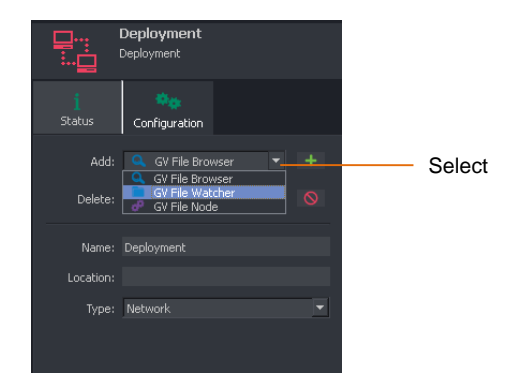

7. Click on the green + symbol to add the new Watcher.

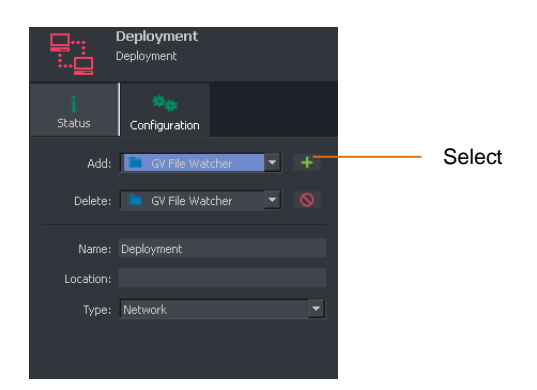

8. The new Watcher will need to be configured.

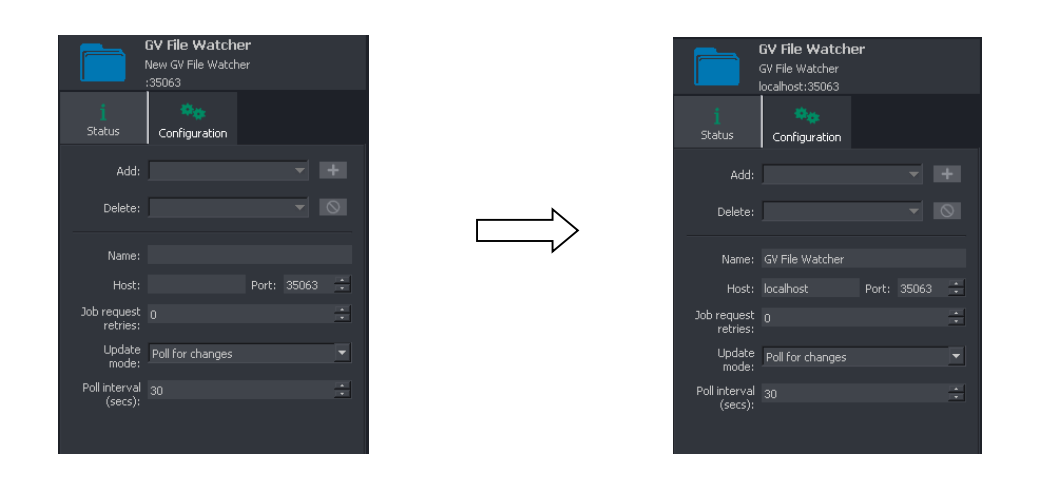

Click Apply to complete the process of adding the new Watcher.

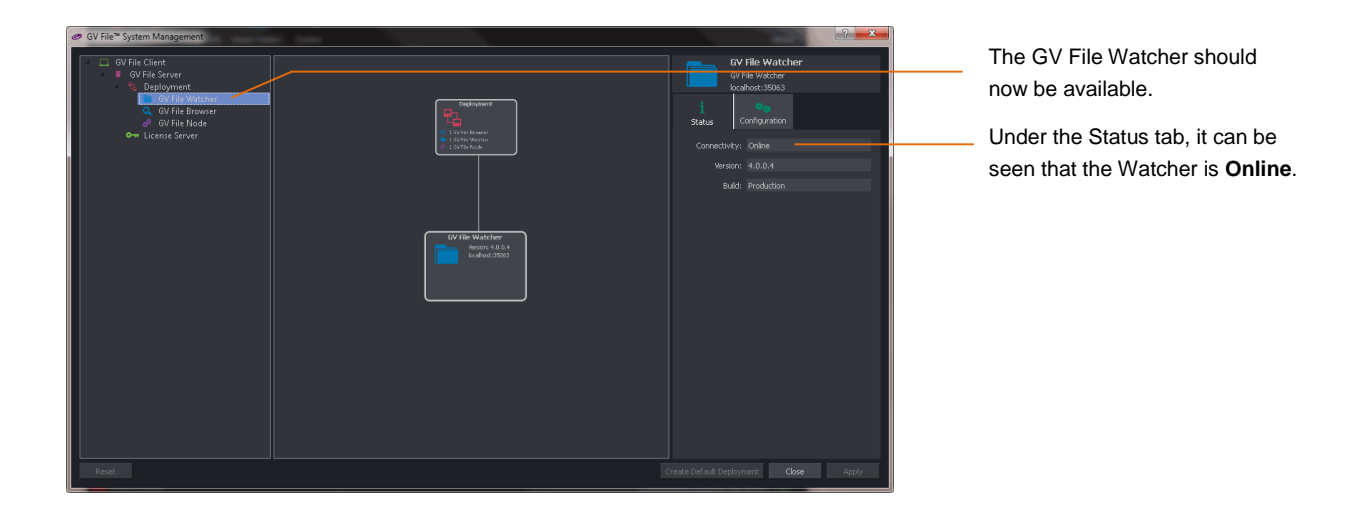